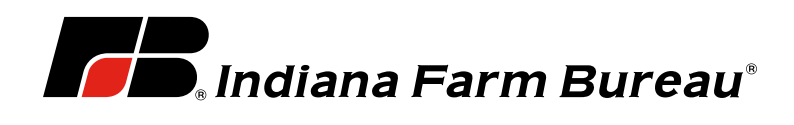

## CLIENT STORE USER GUIDE

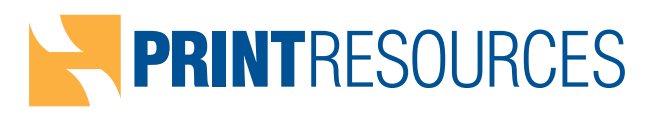

## **Indiana Farm Bureau Digital Storefront**

Reach the login page at: http://ifbmailings.org

Enter your e-mail address and password to be directed to your company's menu of products.

| <           | > 10            | \$ <b>O</b>         |                    | 216.37.2 | 3.243         |            | Ċ A   | A        |       | Θ         | đ  | D1  |
|-------------|-----------------|---------------------|--------------------|----------|---------------|------------|-------|----------|-------|-----------|----|-----|
| III GoDaddy | LLPOA Directory | Indiana Farm Bureau | SFMC Campaign list | QPrint I | ESP Vendors 🛩 | Accounts ~ | Fun 🗸 | School 🛩 | PRi 🗸 | PS Vision | >> | +   |
|             | •               |                     |                    |          |               |            |       |          |       |           | He | alp |
|             | .Indiana        | Farm Bur            | eau•               |          |               |            |       |          |       |           |    |     |
| -           |                 |                     |                    |          |               |            |       |          |       |           | -  |     |
| Sign In     | to Your Ac      | count               |                    | -        |               |            |       |          |       |           |    |     |
|             |                 |                     |                    |          |               |            |       |          |       |           |    |     |
|             |                 |                     |                    |          |               |            |       |          |       |           |    |     |
|             |                 | Alre                | ady a member?      |          |               |            |       |          |       |           |    |     |
|             |                 | Sign                | In to Your Account |          |               |            |       |          |       |           |    |     |
|             |                 | atod                | d@infarmbureau.org |          |               |            |       |          |       |           |    |     |
|             |                 | Pass                | word:              |          |               |            |       |          |       |           |    |     |
|             |                 | Re                  | member my Email    | -        |               |            |       |          |       |           |    |     |
|             |                 | Forge               | t your password?   | Sig      | n In          |            |       |          |       |           |    |     |
|             |                 |                     |                    |          |               |            |       |          |       |           |    |     |
|             |                 |                     |                    |          |               |            |       |          |       |           |    |     |
|             |                 |                     |                    |          |               |            |       |          |       |           |    |     |
|             |                 |                     |                    |          |               |            |       |          |       |           |    |     |
|             |                 |                     |                    |          |               |            |       |          |       |           |    |     |
|             |                 |                     |                    |          |               |            |       |          |       |           |    |     |
|             |                 |                     |                    |          |               |            |       |          |       |           |    |     |
|             |                 |                     |                    |          |               |            |       |          |       |           |    |     |
|             |                 |                     |                    |          |               |            |       |          |       |           |    |     |
| -           |                 |                     |                    |          |               |            |       |          |       |           |    |     |
|             |                 |                     |                    |          |               |            |       |          |       |           |    |     |
|             |                 |                     |                    |          |               |            |       |          |       |           |    |     |
|             |                 |                     |                    |          |               |            |       |          |       |           |    |     |
|             |                 |                     |                    | _        |               |            | _     |          | _     |           | _  |     |

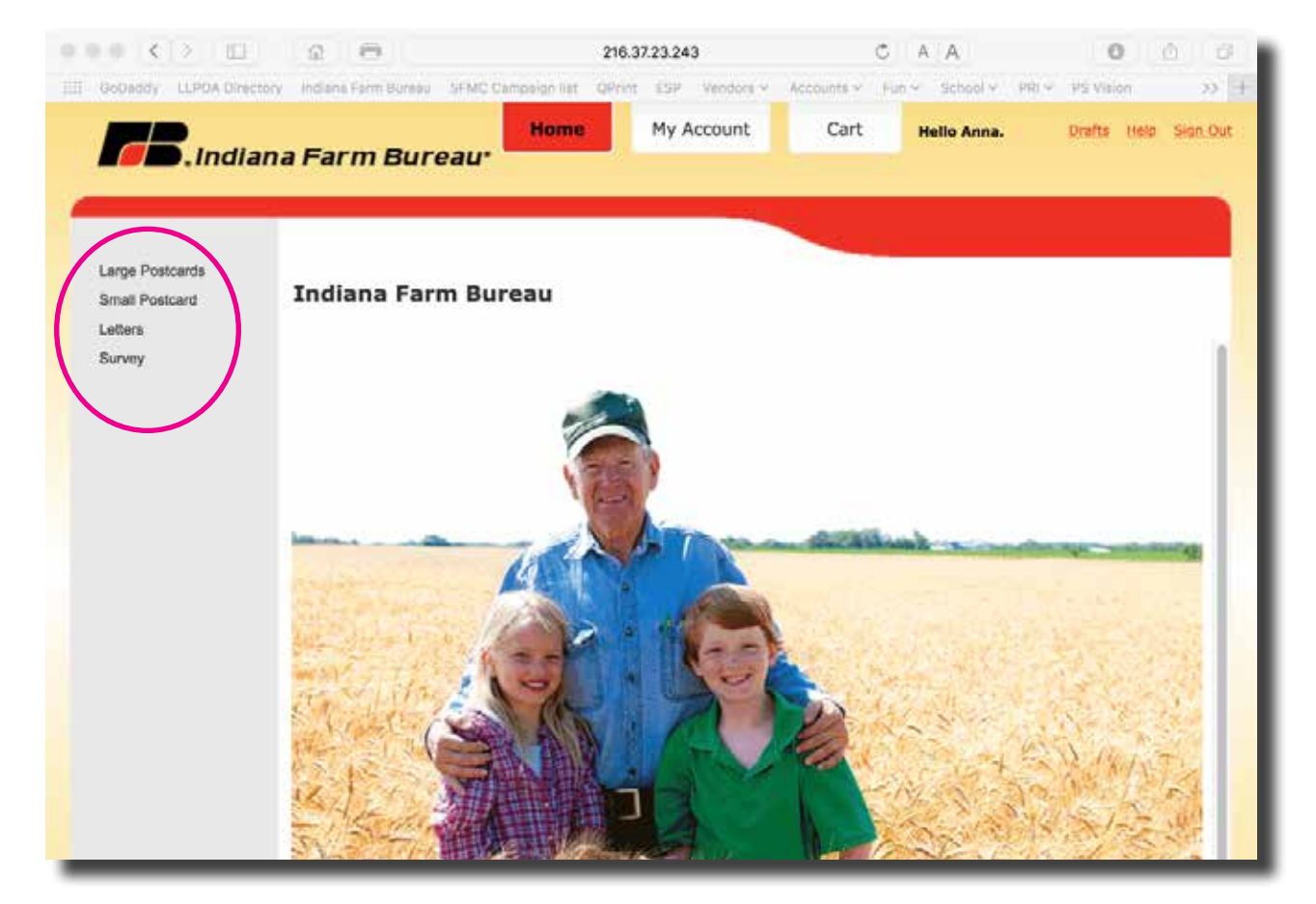

Your available products can be accessed by clicking the **links** in the left sidebar.

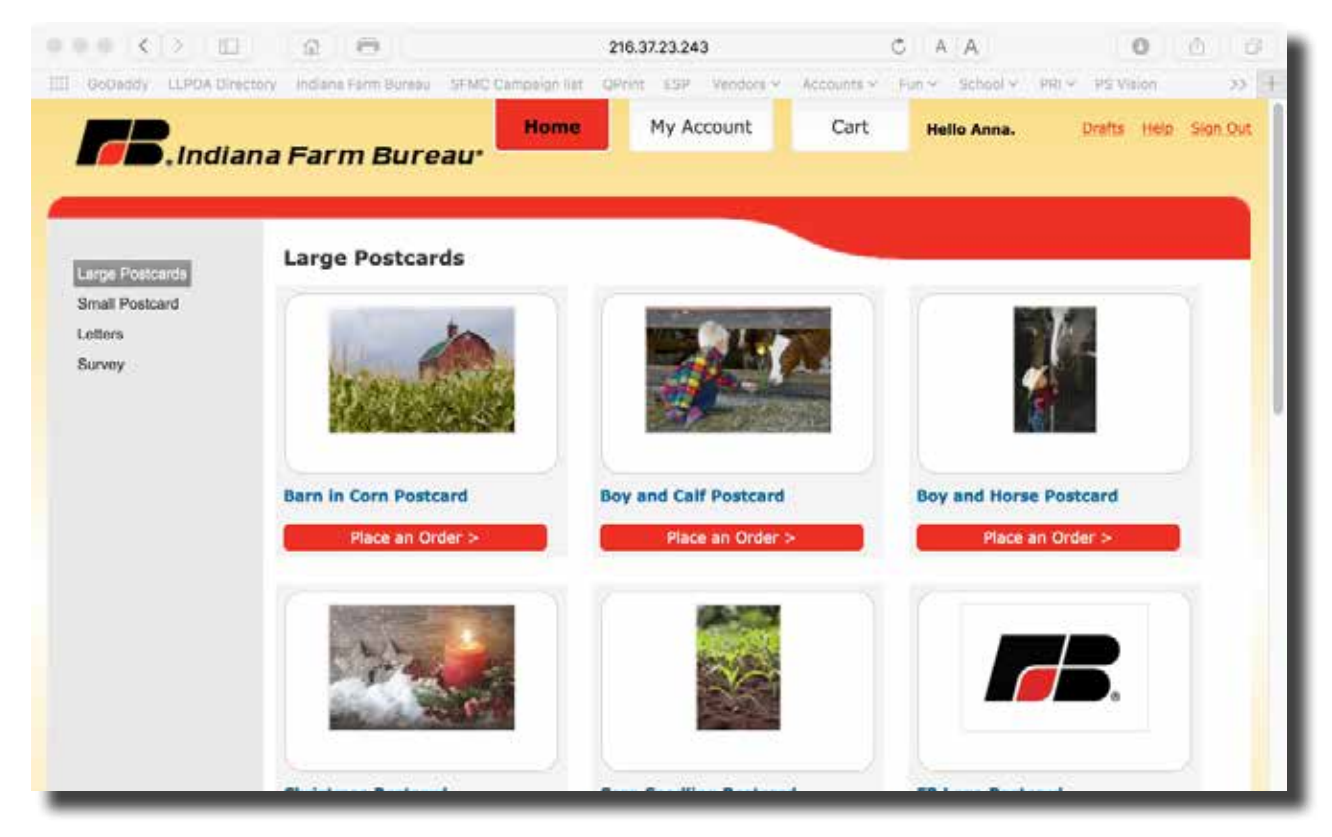

Click on the desired product. You can also scroll over and click the thumbnail to view a larger image of the product.

| 0 0 K     |                  | 2 0                    | Market States      | 216.37.23.24  | 3          | C            | AA              | 0           | 0.0      |
|-----------|------------------|------------------------|--------------------|---------------|------------|--------------|-----------------|-------------|----------|
|           | .Indian          | a Farm Bure            | Home               | My /          | Account    | Cart         | Hello Anna.     | Desita Helo | Sion Out |
| Barn in   | Corn Post        | card                   | -                  |               |            |              |                 |             |          |
| A         | Product Onta     |                        | Customize          | $\rightarrow$ | 1          | Finalize     |                 |             |          |
| Jick "Con | tinue" to custor | nize your County maili | ng postcard on the | next page.    |            |              |                 |             |          |
|           | E QUARTER OF     | L                      | TOUR P             | 10110 151     | UU NUT KEL | focal v dovy | ITTLY WHEN CHEC | AING UUI.   |          |
| 1×1       | -                | 1                      |                    |               |            |              |                 |             |          |
|           | Ankin            |                        |                    |               |            |              |                 |             |          |
|           |                  |                        |                    |               |            |              |                 |             |          |
|           | Page             | 1                      |                    |               |            |              |                 |             |          |
|           |                  |                        |                    |               |            |              |                 |             |          |
| # 2544    |                  |                        |                    |               |            |              |                 |             | timum    |
| 4. 10CA   |                  |                        |                    | _             | _          |              |                 |             |          |
|           |                  |                        |                    |               |            |              |                 |             |          |

The Product Detail page provides pricing information. Click **Continue** to customize the product.

Notice the disclaimer regarding the quantity you are ordering. Leave the quantity as "1" when checking out. Your quantity will be determined by your mail list. Start by choosing your county logo by clicking the blue **icon**.

| Product Details                                                                               | Customiae                | 2       | Finalize        | -               |
|-----------------------------------------------------------------------------------------------|--------------------------|---------|-----------------|-----------------|
| Click the blue icon to<br>choose your Indiana<br>county:*                                     | Please Select<br>Image   |         |                 |                 |
| itreet*                                                                                       |                          |         | Steller 14      | The second      |
| City*                                                                                         |                          |         | S AL            | Arrister and an |
| itate•                                                                                        | IN                       |         | CALLES AL       | S. PASIL SAM    |
| Sip*                                                                                          |                          |         | a state         |                 |
| leadline                                                                                      |                          |         |                 | Page 1          |
| fessage Copy                                                                                  |                          |         | Refresh Preview |                 |
| Times New Roman - T                                                                           | 12 pt 🔹 Regular 🔹 🛔 Auto | 9       |                 |                 |
|                                                                                               |                          |         |                 |                 |
| Be sure to include:<br>Date of Event<br>Time of Event<br>Location<br>RSVP Contact and deadlin | ne                       | 1       |                 |                 |
|                                                                                               |                          | (R) (R) |                 |                 |

Click on your logo from the pop up screen and click **Select**. The logos are in alphabetical order so you may have to click through several screens from the **Page Menu**.

| Salastad Imagai                                  | 1 2 3 4 5 6 Next                                                                    |                                            |
|--------------------------------------------------|-------------------------------------------------------------------------------------|--------------------------------------------|
| Selected Image:                                  | Adams Allen                                                                         | Q Bartholomew Q Benton                     |
| No image selected.<br>Please select an<br>image. | Adams County Allen County Allen County Farm Bureau                                  | Bartholomew County<br>Rem Bureau           |
|                                                  | Blackford     Blackford County     Backford County     Boone County     Farm Bureau | Brown Carroll<br>Brown County              |
|                                                  | Cass County Clark Clark County                                                      | Clay Clinton<br>Clay County<br>Farm Bureau |
|                                                  | Crowdard Daviesa                                                                    | O Dearbara O Decatur                       |
| / Undo                                           | Granicu      Daviess County     Farm Bureau                                         | Beatorn County<br>B.Farm Bureau            |
| Redo                                             |                                                                                     |                                            |
| Q                                                | 1 2 3 4 5 6 Next                                                                    |                                            |
|                                                  |                                                                                     | Select Cancel                              |

Personalize the product by completing the data fields provided.

| Barn in Corn Postca                                                                                                    | Ird                        |   |                                                                                                    |      |
|----------------------------------------------------------------------------------------------------|----------------------------|---|----------------------------------------------------------------------------------------------------|------|
| Product Details                                                                                                    | Customize                  |   | Finalize                                                                                                    |      |
| Click the blue icon to<br>choose your Indiana<br>county:*                                                                         | Blackford County           |   | Blackford County     Farm Bureau      State-Inee * Jakanges, 20102      HE ADLINE      Be may backada:     Dete of Event     Dete of Event     Loaten     StyP Const tend deallare |      |
| Street*                                                                                                    | 123 Main Street            |   |                                                                                                    |      |
| City*                                                                                                    | Indianapolis               |   |                                                                                                    |      |
| State*                                                                                                    | IN                         |   |                                                                                                    |      |
| Zip*                                                                                                    | 46202                      |   |                                                                                                    | 1    |
| Headline                                                                                                    | HEADLINE                   |   | Pag                                                                                                    | ge 1 |
| Message Copy<br>Times New Roman T<br>Be sure to include:<br>Date of Event<br>Time of Event<br>Location<br>RSVP Contact and deadli | 12 pt • Regular • ‡ Auto • |   | <u>Refresh Preview</u>                                                                                                    |      |
|                                                                                                    | +                          |   |                                                                                                    |      |
| *Indicates a required field                                                                                                    |                            | _ |                                                                                                    |      |

## Message Copy

| Times New Roman     ▼     T     18 pt     ▼     Bold     ↓▲     Auto       ■     ■     ■     ●     ■     ■     ●     ■     ■ | • |
|----------------------------------------------------------------------------------------------------|---|
| Be sure to include:<br><b>Date of Event</b><br>Time of Event<br>Location<br>RSVP Contact and deadline                        |   |
|                                                                                                    |   |
| *Indicates a required field                                                                                                  |   |

The Message Copy text box allows you to edit your copy by changing the font size, color and position. You can type your message directly in the box or cut and paste from Microsoft Word. Click **Refresh Preview** to have your changes take effect. Once you have refreshed the Preview, you can click on the thumbnail preview to view a larger proof if necessary. Note that this is a low resolution proof to check copy only. You can close the proof window and make any changes required before proceeding.

|                                                                              | 216.37.23.243 |            |  |  |  |  |  |
|------------------------------------------------------------------------------|---------------|------------|--|--|--|--|--|
| Proof Size: Fixed Size \$                                                    | Page 1        | « < 12 > » |  |  |  |  |  |
| Be sure to include<br>Time of Event<br>Location<br>RSVP Contect and deadline | punty         |            |  |  |  |  |  |
|                                                                              |               |            |  |  |  |  |  |
|                                                                              |               |            |  |  |  |  |  |

Answer all of the production detail questions here. **LEAVE THE QUANTITY AT "1"**. Your quantity will be determined by the mail list derived from your production details.

|                               | Home                   | My Account | Cart     | Hello Anna. | Drafts | Help Sign Out |
|-------------------------------|------------------------|------------|----------|-------------|--------|---------------|
|                               | -arm Bureau*           |            |          |             |        |               |
| Barn in Corn Postcar          | rd                     |            |          |             |        |               |
| Product Details               | Customize              |            | Finalize |             |        |               |
| Quantity:                     | 1 Items                |            |          | _           |        |               |
| Select your Indiana<br>County | Blackford +            | )          |          |             |        |               |
| Select Membership Type        | Primary 💠              | )          |          |             |        |               |
| Select your Paid Status       | Paid 🗘                 | )          |          |             |        |               |
| Select Mailing Members        | Associate and Voting   | )          |          |             |        |               |
| Delivery Requested            | Standard 5 day to mail | )          |          |             |        |               |
| Send 10 Samples (\$10)        | )                      |            |          |             |        |               |
| Ordered by                    | Anna Todd              |            |          |             |        |               |
| Special Instructions          |                        |            |          |             |        |               |
|                               |                        |            |          |             |        |               |
|                               |                        |            |          |             |        |               |
|                               |                        |            |          |             |        |               |
|                               |                        |            |          |             |        |               |
| PROOF                         |                        |            |          |             |        |               |
| Pro                           | or is approved *       |            |          |             |        |               |
|                               |                        |            |          |             |        |               |
|                               |                        |            |          |             | _      | _             |

You can view a final proof by clicking the green **PROOF** Button. This proof can be saved for approval purposes if necessary. You must approve the proof by clicking the **Proof is approved** box to proceeding to the Cart. Select Add to Cart to proceed.

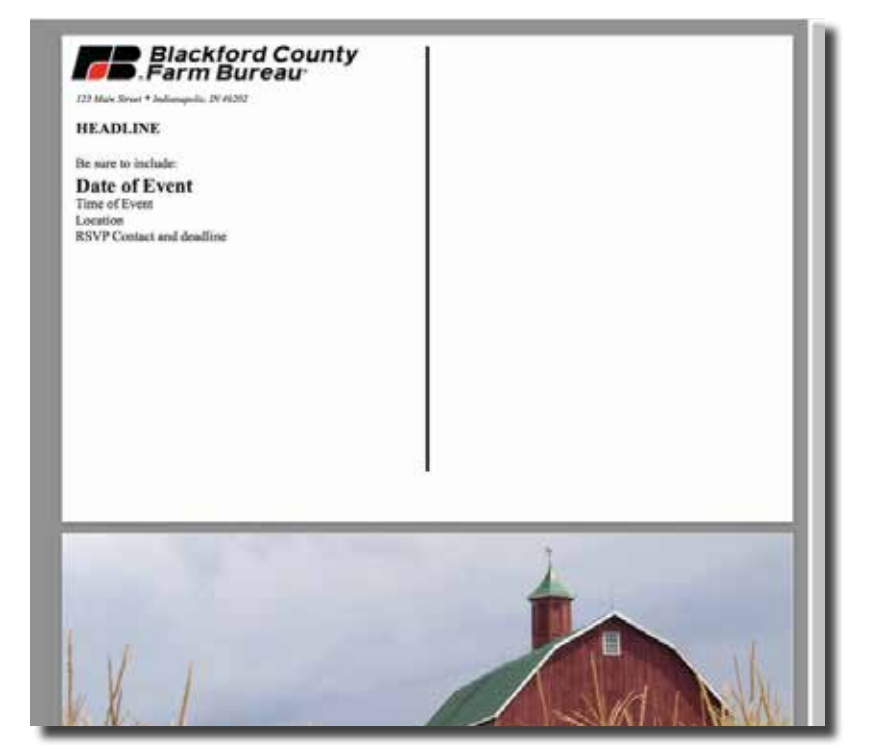

| <b>78</b> .Indiana Farm Bureau <sup>.</sup>                   | Home | My Account | Cart | Hello Anna. | Drafts Help Sign Out |  |
|---------------------------------------------------------------|------|------------|------|-------------|----------------------|--|
|                                                               |      |            |      |             |                      |  |
| Checkout - Order Summary                                      |      |            |      |             |                      |  |
| Address Details Payment & Submission Billing Address          |      |            |      |             |                      |  |
| 225 S East St, Indianapolis, India 🛊 隆 Add                    |      |            |      |             |                      |  |
| Selected address Anna Todd                                    |      |            |      |             |                      |  |
| 225 S East St<br>Indianapolis, Indiana 46202<br>United States |      |            |      |             |                      |  |
|                                                               |      |            |      |             |                      |  |
|                                                               |      |            |      |             |                      |  |
|                                                               |      |            |      |             |                      |  |
|                                                               |      |            |      |             |                      |  |
|                                                               |      |            |      |             |                      |  |
|                                                               |      |            |      |             |                      |  |
|                                                               |      |            |      |             |                      |  |
| < Back                                                        |      |            |      |             | Next >               |  |
|                                                               |      |            |      |             |                      |  |

You will be asked for billing details. This will be pre-populated with the Corporate address. You can leave this as is or edit to your County Address. You can have your County address pre-populate by adjusting your profile in the "My Account" section of the website.

| ddress Details > Payn | r Summary             |                |                   |
|-----------------------|-----------------------|----------------|-------------------|
| Ordered Items         |                       |                |                   |
| 1                     | Name                  | Units          | Price (tax incl.) |
|                       | Barn In Corn Postcard | Totat: 1 litem | 5                 |
|                       | Tax:                  |                | \$0.00 USD        |
|                       | Total:                |                | 0 <b>2</b> %      |
|                       |                       |                |                   |
|                       |                       |                |                   |
|                       |                       |                |                   |
|                       |                       |                |                   |

Your cart will display the items ready for checkout. You can continue to shop by returning to the Home screen or checkout at this time. No payment is required

|                         | 2 0                           | 216.37.23.243                       | A A                             | <b>O</b> <u>C</u> <u>C</u> |
|-------------------------|-------------------------------|-------------------------------------|---------------------------------|----------------------------|
| GoDaddy LLPOA Directory | Indiana Farm Bureau SFMC Camp | oalgn list QPrint ESP Vendors v Acc | ounts × Fun × School × PRI × F  | PS Vision QBO p1500        |
| Order S                 | Summary - Indiana Farm Bureau |                                     | indiana farm bureau - Google Se | arch                       |
|                         |                               | Home My Account                     | Cart Hello Anna.                | Drafts Help Sign Out       |
| <b>India</b>            | ana Farm Bureau <sup>.</sup>  |                                     |                                 |                            |
| -                       |                               |                                     |                                 | _                          |
| Order Summary           | v                             |                                     |                                 |                            |
|                         |                               |                                     |                                 |                            |
| Your order has been     | received successfully.        |                                     |                                 |                            |
| Order number: 16349     | )                             |                                     |                                 |                            |
| We will notify you when | your order is ready.          |                                     |                                 |                            |
|                         |                               |                                     |                                 |                            |
|                         |                               |                                     |                                 |                            |
|                         |                               |                                     |                                 |                            |
|                         |                               |                                     |                                 |                            |
|                         |                               |                                     |                                 |                            |
|                         |                               |                                     |                                 |                            |
|                         |                               |                                     |                                 |                            |
|                         |                               |                                     |                                 |                            |
|                         |                               |                                     |                                 |                            |
|                         |                               |                                     |                                 |                            |
|                         |                               |                                     |                                 |                            |
|                         |                               |                                     |                                 |                            |
|                         |                               |                                     |                                 |                            |
|                         |                               |                                     |                                 |                            |
|                         |                               |                                     |                                 |                            |
|                         |                               |                                     |                                 |                            |
|                         | 0                             | Print Order Details Continue Shopp  | ling                            |                            |
| -                       |                               |                                     |                                 |                            |
|                         |                               |                                     |                                 |                            |
|                         |                               |                                     |                                 |                            |
|                         |                               |                                     |                                 |                            |

Once your are done you will be assigned an **Order Number.** Use this number when contacting Print Resources with any questions pertaining to your order. You can **Print Order Details** for a record of your order. An order confirmation will also be emailed to you.

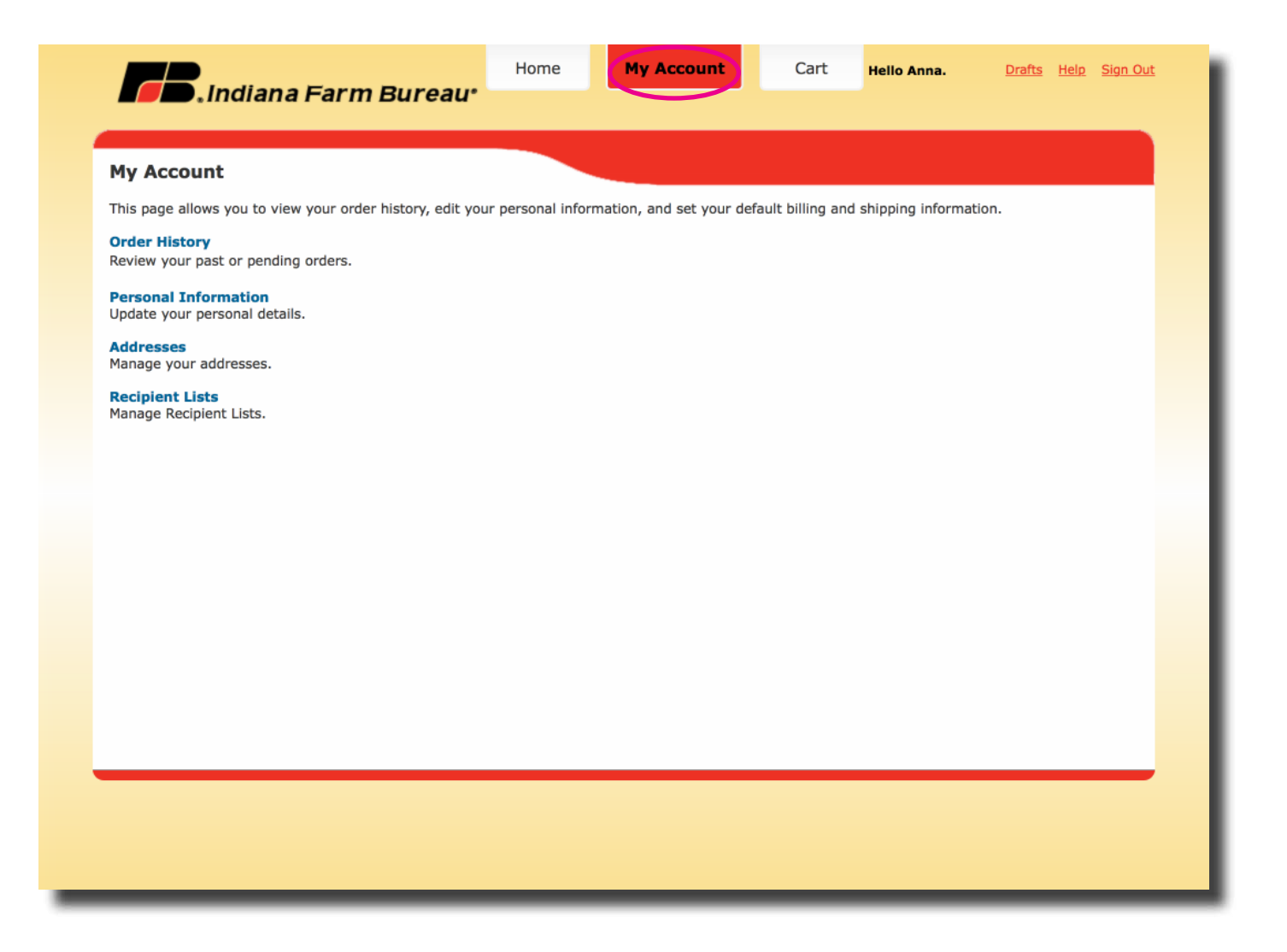

You can click the My Account tab to review your Order History, Account Information, and manage billing addresses.